### **IMeasureU** Box

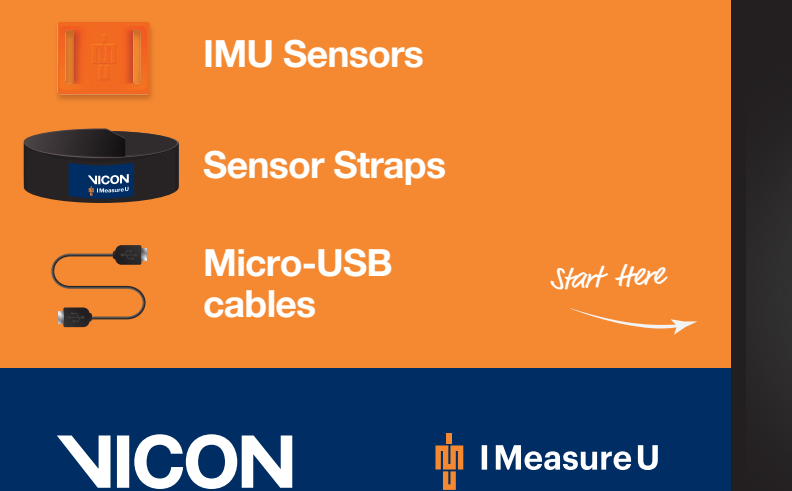

#### 01 The Sensor

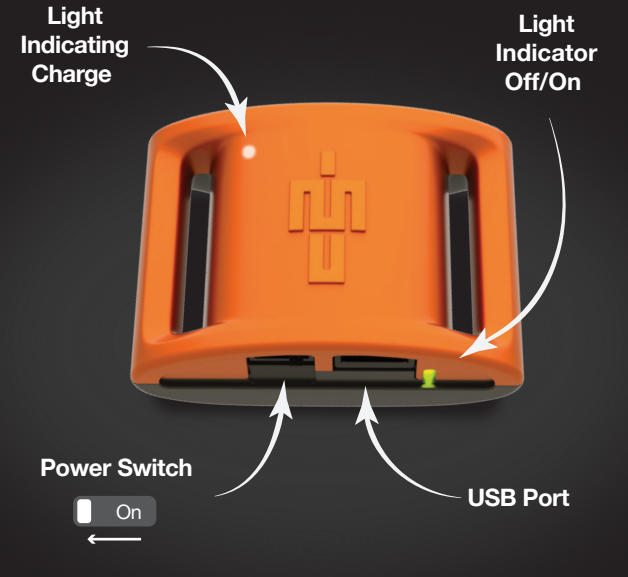

02 Download IMU Research App from the App Store with your iPhone or IPad

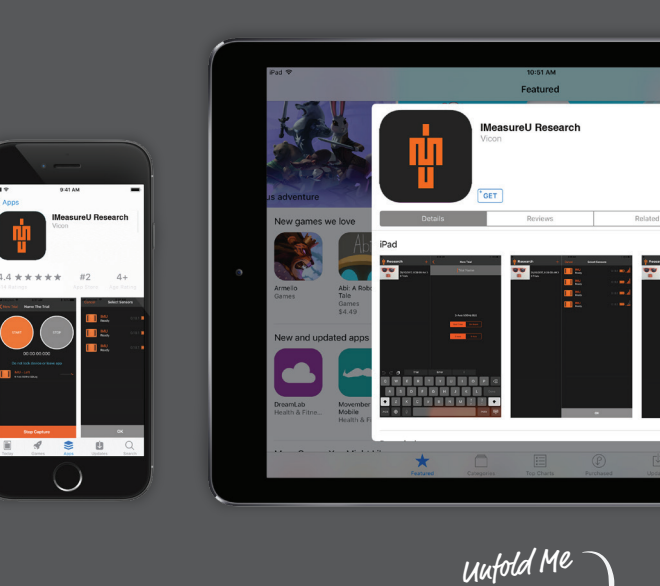

03 Open the IMU Research App and create a new session

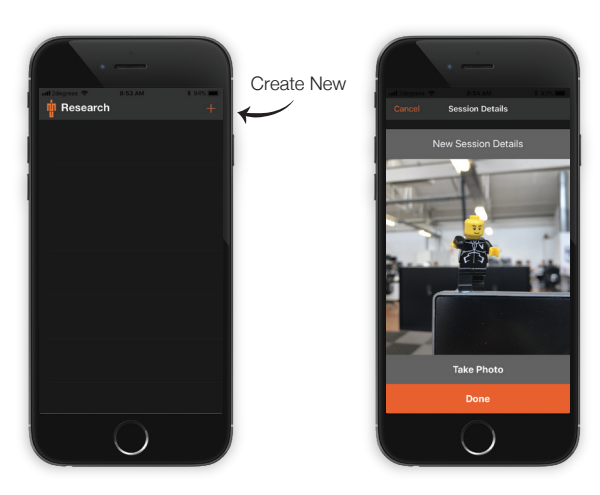

### 04 Create & record a new trial

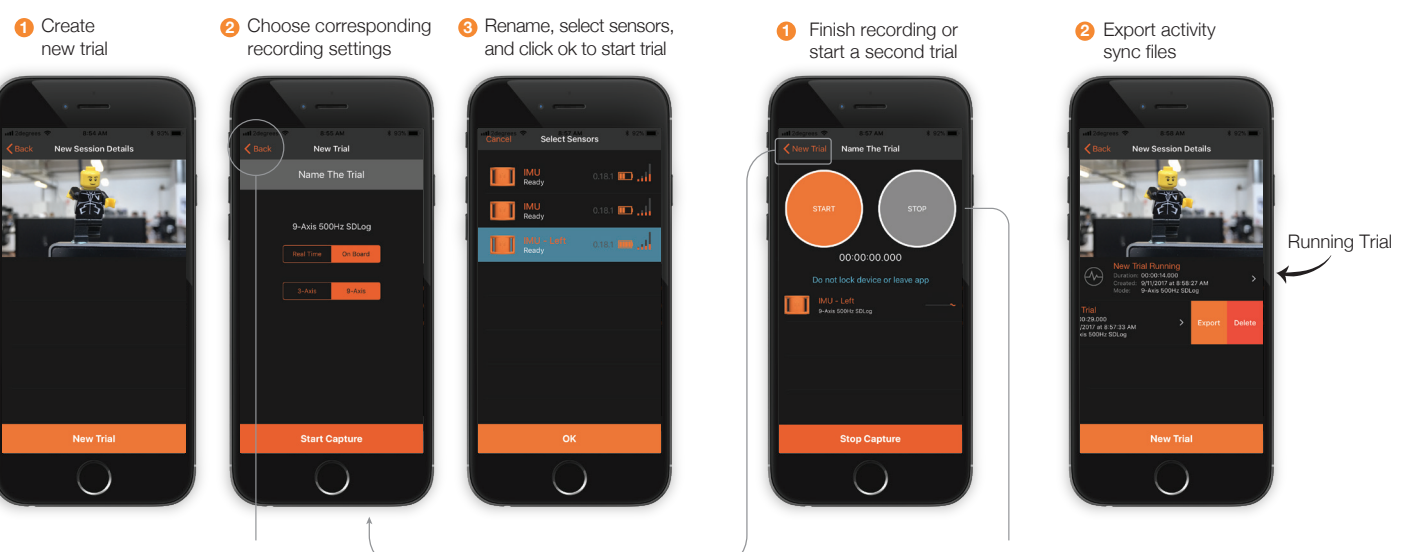

 $\bigcirc$ 

If you have multiple trials running. select 'back' to view all trials

Start/stop buttons are to add user epochs into the sync file.

Flip Me

05 Stop capture & export trial

## **01** Make sure sensors are turned on before plugging in

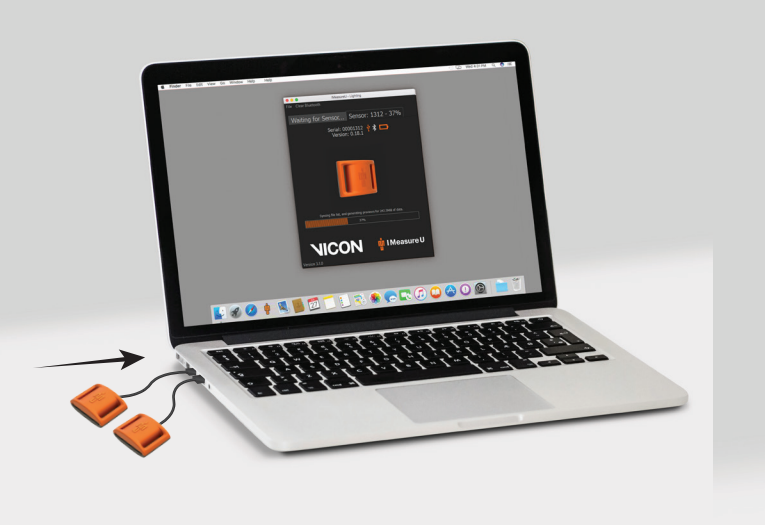

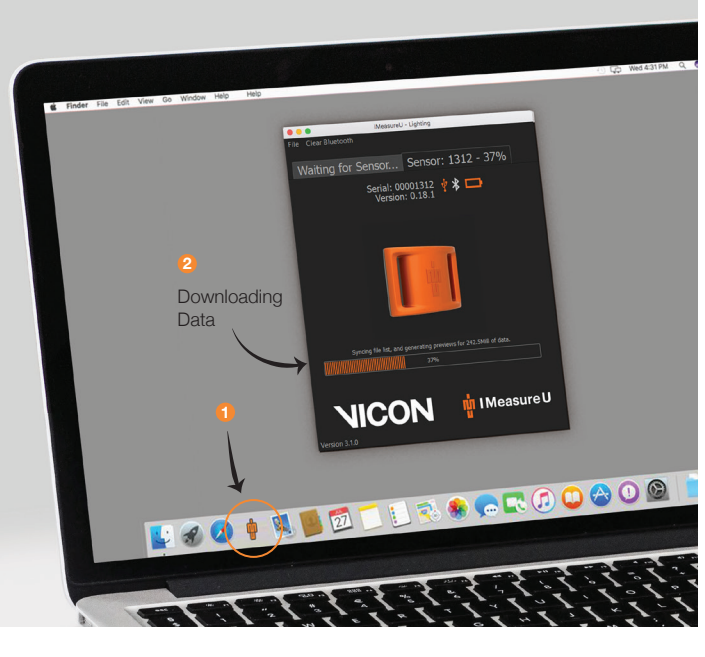

02 Downloading preview data

### 03 Select and start download

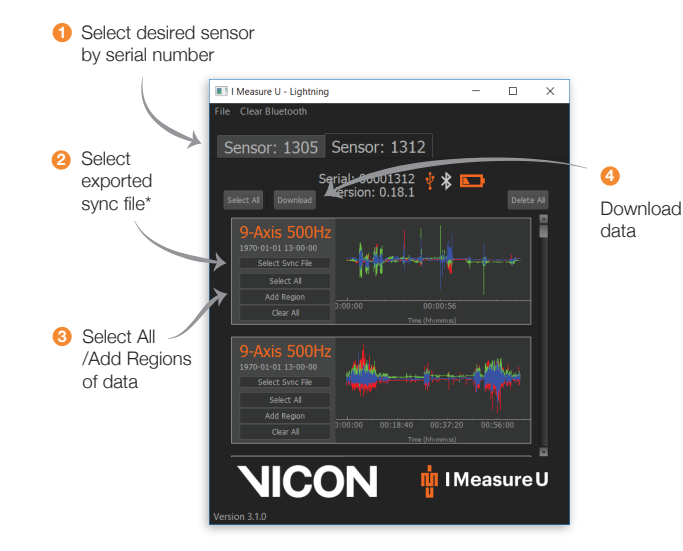

04 Downloading and saving data

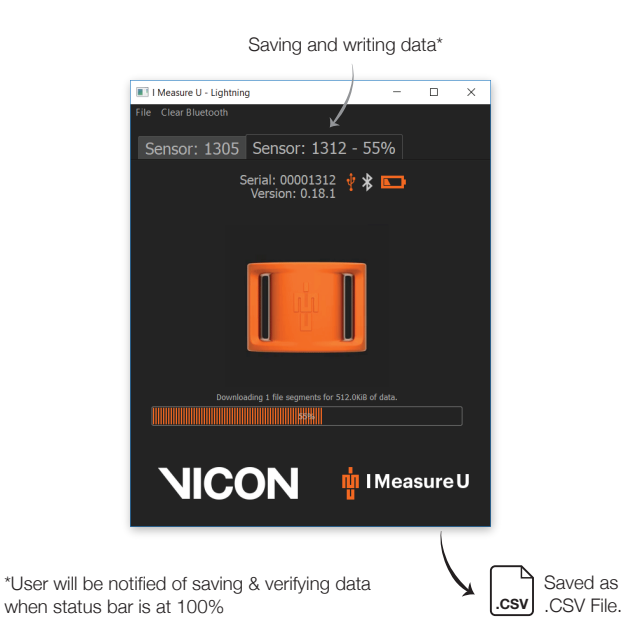

# 05 Start new download or clear sensor

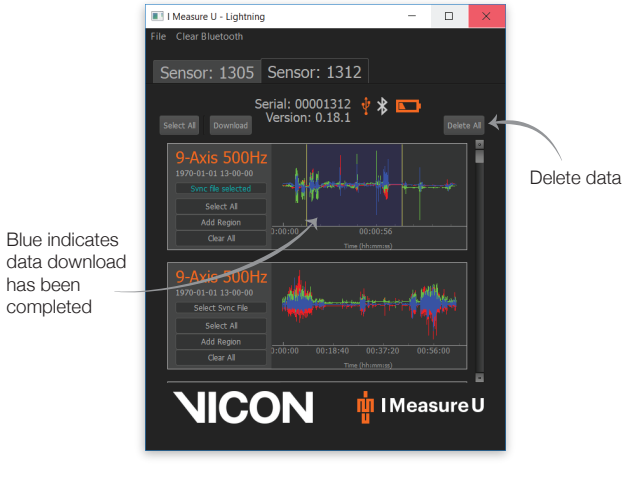

For IMU regulatory information, see the enclosed document, Vicon IMeasureU Sensor V1 Safety and Regulatory Information.

\*Sync file text will turn blue once file is selected

© Copyright 2017 Vicon Motion Systems Limited. All rights reserved. Vicon® is a registered trademark of Oxford Metrics plc. IMeasureU is a trademark of IMeasureU Ltd in New Zealand. Other product and company names herein may be the trademarks of their respective owners. Vicon Motion Systems is an Oxford Metrics plc company.

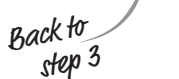

www.vicon.com www.IMeasureU.com

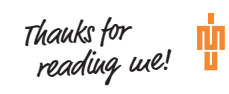